## Οδηγός βασικών βημάτων εγγραφής και χρήσης για το διαδικτυακό μάθημα Echo Humanity (INT392)

Αρχικά εισάγουμε στον περιηγητή (για παράδειγμα Mozilla Firefox, Google Chrome, Safari, Microsoft Edge, Internet Explorer) την ηλετρονική διεύθυνση <u>https://free.openeclass.org/</u> και επιλέγουμε **Εγγραφή->Εκπαιδευόμενου->Δημιουργία Νέου Λογαριασμού** 

| ) (i) 🔒 https://free.openeclass.or   | g Inodules/auth/registration.php C 🔍 Q, daed + 🎓 💟                                                                            |
|--------------------------------------|----------------------------------------------------------------------------------------------------|
| 0                                    | ۵ ه                                                                                                    |
| open eclass                          | Free Open eClass - Πλατφόρμα Ασύγχρονης Τηλεκπαίδευσης<br>Εγγραφή                                                             |
| Αναζήτηση Q                          | 🖚 Επιστροφή                                                                                                    |
| <ul> <li>Βασικές Επιλογές</li> </ul> | τουτή ματι το είστε ευτοί Σευτούε ή μαθατές του παθάθωσε ή Σευτεροθάθωσε ευτοί Σευσε, πορτήμεται ο μούτο τος υπορεσίας ο ΤΑΣο |
| 😂 Μαθήματα                           | - eclass.sch.gr.                                                                                                    |
| 🕼 Εγγραφή                            |                                                                                                    |
| 🖻 Εγχειρίδια                         | Εκπαιδευόμενου                                                                                                    |
|                                      | <u>Δημιουργία Νέου Λογαριασμού</u>                                                                                            |
|                                      | Εκπαιδευτή                                                                                                    |
|                                      |                                                                                                    |

Συμπληρώνουμε τα στοιχεία Όνομα, Επώνυμο, Όνομα Χρήστη, Συνθηματικό, Επιβεβαίωση συνθηματικού, E-mail, στην κατηγορία Μαθημάτων και στη Κατηγορία Μαθημάτων πατάμε + και επιλέγουμε Διαθεματικά Μαθήματα -> Επίσημο και εισάγουμε τον εκάστοτε κωδικό ασφαλείας όπως φαίνεται παρακάτω.

|                                 | Εγγραφή Εκπαιδευόμε          | Non                                   | -17 |               |
|---------------------------------|------------------------------|---------------------------------------|-----|---------------|
| Αναζήτηση                       |                              |                                       |     | ► Emirateoreó |
| Βασικές Επιλογές                |                              |                                       |     | ( Curo thotal |
| 🛎 Μαθήματα                      | Όνομα:                       | Άννα                                  |     |               |
| * Εγγραφή                       | Επώνυμο:                     | Λυσικάτου                             |     |               |
| Εγχειρίδια                      | Όνομα χρήστη                 | alyss                                 |     |               |
| ΒΣκετικά                        | (username):                  |                                       |     |               |
| <ul> <li>Επικοινωνία</li> </ul> | Συνθηματικό<br>(password):   |                                       |     |               |
|                                 |                              | 80/010                                |     |               |
|                                 | επιβεβαίωση<br>συνθηματικού: | •••••                                 |     |               |
|                                 | E-mail:                      | alyss@gmx.de                          |     |               |
|                                 | Αριθμός<br>μητρώου:          | (προαιρετικό)                         |     |               |
|                                 | Τηλέφωνο:                    | (προαιρετικό)                         |     |               |
|                                 | Κατηγορία<br>Μαθημάτων:      | Διαθεματικά Μαθήματα » Επίσημο 🗙<br>+ |     |               |
|                                 | Γλώσσα:                      | Ελληνικά                              |     | <b>~</b>      |
|                                 | κωδικός                      | ydoRrf                                |     |               |
|                                 | ασφάλειας:                   |                                       |     |               |
|                                 |                              | Εγγραφή                               |     |               |

| Ακαδημαϊκό Διαδικτύο Gunat |                                 |
|----------------------------|---------------------------------|
| Clases de español          |                                 |
| —Corsi di Italiano         |                                 |
| 🕀-Cours en Français        |                                 |
| Courses in English         |                                 |
| Hurse in Deutsch           |                                 |
| 😑 Διαθεματικά Μαθήματα     |                                 |
| Άλλο                       |                                 |
| -Δοκιμαστικό               |                                 |
| Επίσημο                    |                                 |
| —Επιστήμες Υγείας          |                                 |
| Θετικές Επιστήμες          |                                 |
| Θεωρητικές Επιστήμες       |                                 |
| 🕀-Καλλιτεχνικά Μαθήματα    |                                 |
| Η-Κοινωνικές Επιστήμες     |                                 |
| Πρόγραμμα e-learning Τμ. Π | Ιληροφορικής Παν/μίου Θεσσαλίας |
| —Πρόγραμμα Κοινωνικού Φρ   | οντιστηρίου Δήμου Αθηναίων      |
| Τεχνολογία, Πληροφορική    |                                 |

Στη συνέχεια αφού ελέγξουμε το ηλεκτρονικό ταχυδρομείο μας, πρέπει να γίνει επιβεβαίωση της ηλεκτρονικής μας διεύθυνσης όπως φαίνεται παρακάτω.

| D 🎤 🔒 🛛 https://free.openedas                                                                                        | us.org/modules/auth/newuser.php                                                                                                    | C C                                                                                                    | Q, dasd                                                        | ÷                       | 合自     | +      | ŵ                | ◙ | = |
|----------------------------------------------------------------------------------------------------|----------------------------------------------------------------------------------------------------|----------------------------------------------------------------------------------------------------|----------------------------------------------------------------|-------------------------|--------|--------|------------------|---|---|
| vočtnom, q<br>baosek citulovýc<br>Medijurna :<br>Evyropi, :<br>Doctruk<br>Emorovuria :                               | Αφική Σαλία / Εγγορή / Εγγορή Κοταλιούμουν<br><b>Free Open eClass - Πλατφόρμα Ασύγχ</b><br>Εγγραφή Εκπαιδευόμενου<br>Φα αισζικαι το αεπιβεβαιώσετε την ηλεκερονική ή<br>θα αισζικά σκαλεί email επιβεβαίωσης, Μάλις<br>Πλατφόρμας Ασύγχρονης Τηλεκπαίδευσης Free<br>(ζημ. Αν τοχόν δεν λάβετε email αλληξετ τον φάκιο συ<br>Κάντε κλικ εδώ για να επιστρέφετε στην αρχιν     | : <b>ρονης Τηλεκπαίδευσης</b><br>iεύθυνση που δηλώσστε. Για το<br>η επιβεβαίωση ολοκληρωθεί θα<br>Open eClass, με τα στοιχεία σας.<br>πιθύμητης αληλογιαφιάσ<br>) σολίδα. | ακοπό αυτά, ελέγξες το ηλεκτρ<br>σας στολεί δεύτερο e-mail απο | ονικό σας<br>ό την ομάξ | ταχυδρ | ουμεία | ε όποι<br>ης της |   |   |
| Ο λογαριασ<br>Τα προ<br>Διεύθυ<br>Θα πρέ<br>Παρακι<br>(Jauthin<br>Σε περί<br>Φιλικά,<br>Δίαχερι<br>Τηλι +<br>Ε-mail: | τμός σας στην πλατφόρμα Free Open eCl<br>σωπικά στοιχεία του λογαριασμού σας είνα<br>ο χρήστη (username): alyss<br>won Free Open eClass: https://free.ops<br>ina va engl@galwoarts τη πλακτροινη διού<br>λούμε narr/arts στη παρακάτω διεύθυνση<br>mail venfy.php?h=b93734de095020dcc6f9r<br>intwom που αντιμετωπίζετε προβλήματα, ε<br>jortής Πλατφόρμας<br>-30 210 7275611 | ass<br>μ τα εξής:<br>euroclass.org/<br>θυνση που δηλώσατε.<br>: https://free.opencclass.<br>bbfbdf8f2556a23ab20468<br>πικοινωνήστε με την Ομάζ                            | .ora/modules<br>id=18266<br>δα Ασύγχρονης Τηλεκη               | Ιαίδευση                | ς      |        |                  |   |   |

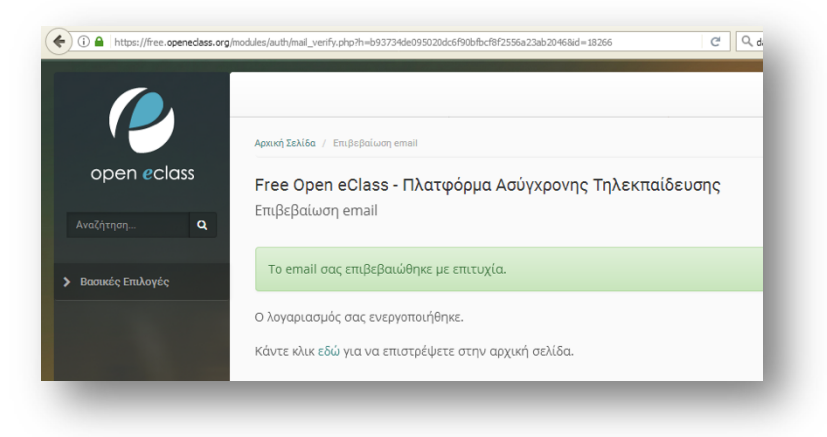

Αφού ολοκληρωθεί με επιτυχία η επιβεβαίωση της ηλεκτρονικής μας διεύθυνσης, μπορούμε να συνδεθούμε με την πλατφόρμα δίνοντας το όνομα χρήστη και τον κωδικό μας.

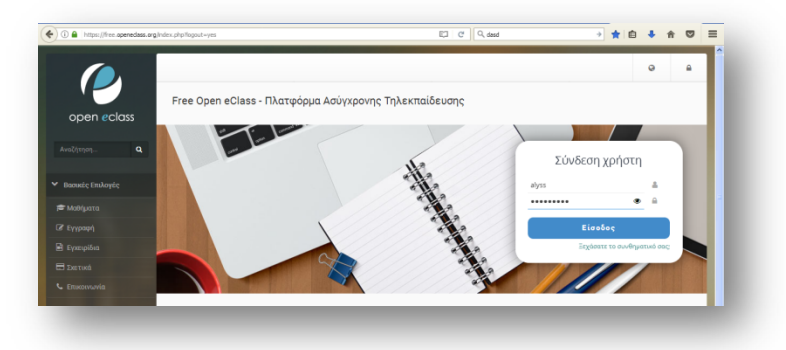

Στη συνέχεια πατώντας το κουμπί Εγγραφή σε μάθημα από την κατηγορία Διαθεματικά Μαθήματα>> Επίσημο επιλέγουμε ενεργοποιώντας Εγγραφή το μάθημα Echo Humanity (INT392).

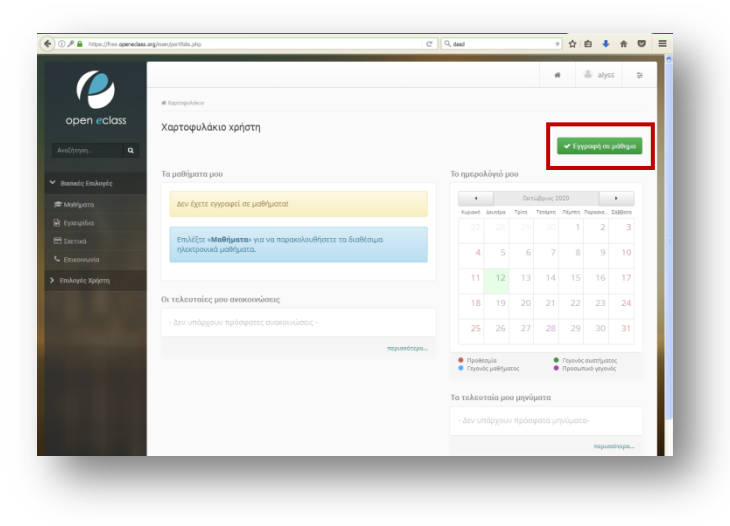

## Πατριαρχικό Ίδρυμα Πατερικών Μελετών – Αρχείο Μικροταινιών/Μικρογραφιών jokliari@gmail.com, manuscript.pipm@gmail.com

| open eclass                                            | Χαρτοφι   | ολάκιο χρήστη                             |                      |                          |                   |
|--------------------------------------------------------|-----------|-------------------------------------------|----------------------|--------------------------|-------------------|
| Αναζήτηση <b>Q</b>                                     | επιλογη μ | αθηματων                                  |                      |                          | 🗢 Επιστοοφό       |
| <ul> <li>Βασικές Επιλογές</li> <li>Μαθήματα</li> </ul> | Κατηγορί  | α Μαθημάτων: Ακαδημαϊκό Διαδίκτυο GUnet » | Διαθεματικά Μαθήματα | » Επίσημο                |                   |
| 🖻 Εγχειρίδια                                           | Εγγραφή   | Μάθημα (Κωδικός)                          |                      | Εκπαιδευτής              | Τύπος             |
| Ξ Σχετικά                                              |           | Animation (INT106)                        |                      | Χάρις Μαυρουδ<br>Τσιαβού | δή και Ιωάννα 🛛 🗬 |
| 🖕 Επικοινωνία                                          |           | DSM V και Αυτισμός [ΠΕΚΕΣ ΘΕΣΣΑΛΙΑΣ] (ΙΝΤ | 264)                 | κωνσταντινο              | ς ΝΤΙΝΑΣ          |
| Επιλογές Χοήστη                                        |           | Echo Humanity (INT392)                    |                      | ιΩΑΝΝΑ ΚΛΙΑΡΗ            | H, ANNA F.        |

Αφού ολοκληρωθεί το προηγούμενο βήμα στο χαρτοφυλάκιο μας, είμαστε στο μάθημα Echo Humanity όπου πατάμε το κουμπί Εγγραφή προκειμένου να πραγματοποιηθεί και να ολοκληρωθεί με επιτυχία η εγγραφή μας.

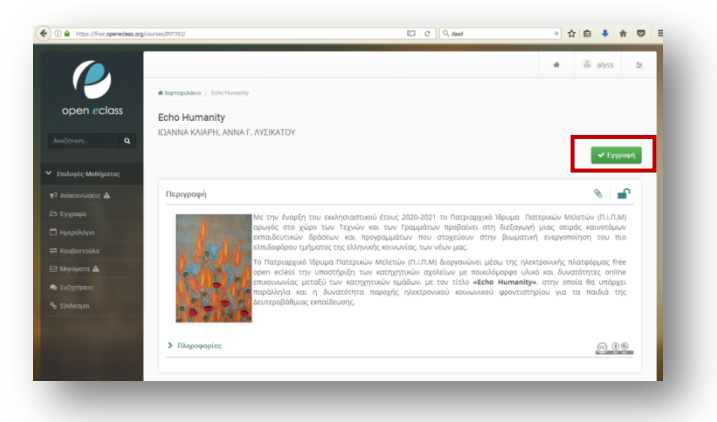

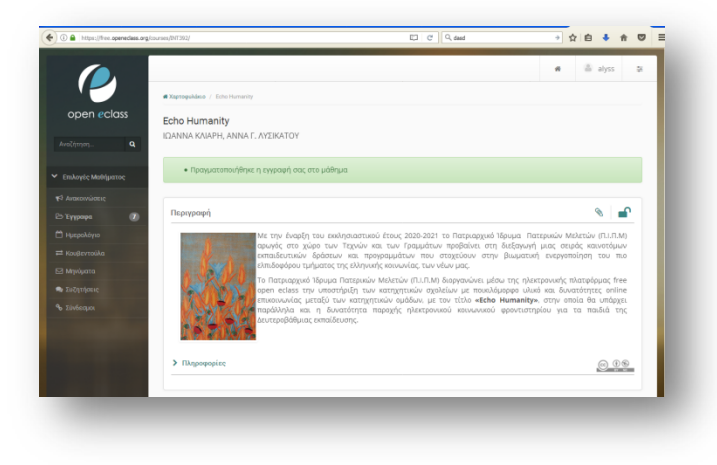

## Πατριαρχικό Ίδρυμα Πατερικών Μελετών – Αρχείο Μικροταινιών/Μικρογραφιών jokliari@gmail.com, manuscript.pipm@gmail.com

**Μόνο οι εκπαιδευτές** αποστέλλουν ηλεκτρονικό μήνυμα στο jokliari@gmail.com ή και στο manuscript.pipm@gmail.com με τίτλο ολοκλήρωση εγγραφής στο μάθημα Echo Humanity (INT392), καθώς και μια σύντομη αναφορά σχετικά με το όνομα της μητρόπολης που εκπροσωπούν ή στο κατηχητικό της οποίας είναι υπεύθυνοι, προκειμένου να τους δοθούν δικαιώματα «εκπαιδευτή». Για να επισπευτεί η διαδικασία για τους εκπαιδευτές θα πρέπει να στείλουν τα εξής παρακάτω στοιχεία (Επώνυμο, όνομα και όνομα χρήστη).

Μετά τη σωστή εισαγωγή των στοιχείων ο κάθε εκπαιδευτής θα έχει πρόσβαση στο διαθεματικό μάθημα **Echo Humanity (INT392)** με δικαιώματα «Εκπαιδευτή» δηλαδή θα μπορεί να τροποποιήσει το περιεχόμενο της μητρόπολης που εκπροσωπεί.

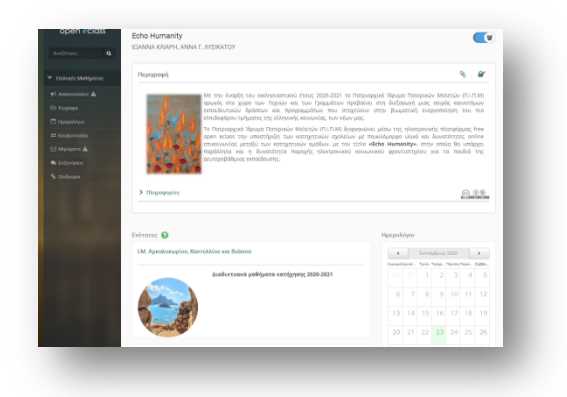

Στη συνέχεια επιλέγοντας την ενότητα της μητρόπολης που εκπροσωπεί έστω για παράδειγμα Ι.Μ. Αρκαλοχωρίου, Καστελλίου και Βιάννου δίνεται η δυνατότητα **σε κάθε εκπαιδευτή** πατώντας το σύμβολο δίπλα από το κουμπί της «Επεξεργασία» να εισάγει κείμενο, έγγραφο, σύνδεσμο, πολυμεσικό και άλλο υλικό της επιλογής του.

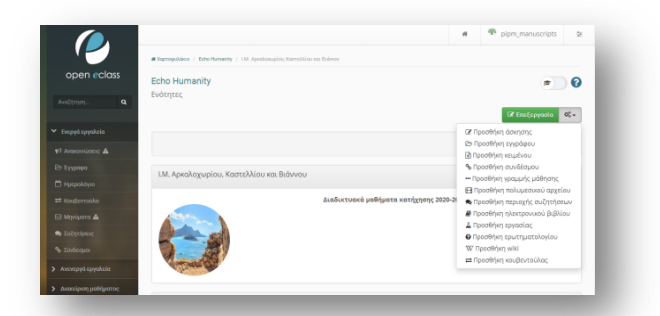

Χαρακτηριστικά αν επιλεχθεί για παράδειγμα στην ενότητα Ενεργά εργαλεία->Έγγραφα ο κατάλογος «Echo Humanity»->Πατριαρχικό Ίδρυμα Πατερικών Μελετών, υπάρχει ως κείμενο «Η αναγεννητική δύναμη του λόγου του Θεού. Σκέψεις με αφορμή την έναρξη της νέας χρονιάς των Κατηχητικών Σχολείων της Εκκλησίας», το οποίο μπορεί να διαβάσει ο κάθε εγγραμμένος χρήστης.

| Έννοα           | φα                                          |         |                  |                |
|-----------------|---------------------------------------------|---------|------------------|----------------|
| ηση <b>Q</b>    | T                                           |         |                  |                |
| مام (مربحم مُر  |                                             | 2.7     | Ανεβασμα αρχείου | • 0; •         |
| Αρχι            | κός κατάλογος » Echo Humanity 📥             |         |                  | <b>1</b> Επάνω |
| οινώσεις        |                                             |         |                  |                |
| οαφα<br>Τύπο    | ς Όνομα 🗢                                   | Μέγεθος | Ημερομηνία       | 00             |
| ιεντούλα        | Ι.Μ. Αρκαλοχωρίου, Καστελλίου και Βιάννου   |         | 22-09-2020       | ۰.             |
| ματα            | Ι.Μ. Γορτύνης και Αρκαδίας                  |         | 22-09-2020       | • •            |
| τήσεις          | Ι.Μ. Ιεραπύτνης και Σητείας                 |         | 22-09-2020       | ••             |
| εσμοι           | Ι.Μ. Καρπάθου και Κάσου                     |         | 22-09-2020       | ۰.             |
| ονά εργαλεία    | Ι.Μ. Κισάμου και Σελίνου                    |         | 22-09-2020       | ۰.             |
|                 | Ι.Μ. Κυδωνίας και Αποκορώνου                |         | 22-09-2020       | • •            |
| ιριση μαθηματος | Ι.Μ. Κώου και Νισύρου                       |         | 22-09-2020       | ۰.             |
|                 | Ι.Μ. Λάμπης, Συβρίτου και Σφακίων           |         | 22-09-2020       | ۰.             |
|                 | Ι.Μ. Λέρου, Καλύμνου και Αστυπάλαιας        |         | 22-09-2020       | ۰.             |
|                 | Ι.Μ. Πέτρας και Χερσονήσου                  |         | 22-09-2020       | ۰.             |
|                 | Ι.Μ. Ρεθύμνης και Αυλοποτάμου               |         | 22-09-2020       | ۰-             |
|                 | Ι.Μ. Ρόδου                                  |         | 22-09-2020       | ۰.             |
|                 | Ι.Μ. Σύμης, Τήλου, Χάλκης και Καστελλορίζου |         | 22-09-2020       | • -            |
| •               | Πατριαρχική Εξαρχία Πάτμου                  |         | 22-09-2020       | ۰.             |
|                 | Πατριαρχικό Ίδρυμα Πατερικών Μελετών        |         | 22-09-2020       | ••             |

|                           | 🐗 Χαρτοφυ) | λάκο / Echo Humanity / Έγγροφα                                                                     |               |                |      |
|---------------------------|------------|----------------------------------------------------------------------------------------------------|---------------|----------------|------|
| open <mark>e</mark> class | Echo H     | lumanity                                                                                           |               |                | ) 🕜  |
| Αναζήτηση <b>Q</b>        | Εγγραφι    | 1<br>1                                                                                             | έβασμα αρχείς | ou 📑 🖿         | 0° - |
| Ενεργά εργαλεία           | Annuk      | a merili mara - Eska II. maraja - Dana anuni (Sanun Dana uria - Malania - A                        |               |                |      |
| 📢 Ανακοινώσεις            | Αρχικο     | ς καταλογός » Echo Humanity » Πατριαρχικό Ιορυμα Πατερικών Μελετών ᆇ                               |               | <b>. 1</b> Επά | νω   |
| 🔁 Έγγραφα                 | Τύπος      | φ συνού                                                                                            | Μένεθος       | Ημερομηγία     | 02   |
| 🗂 Ημερολόγιο              | 5          | στορια ·<br>Η αναγεννητική δύναμη του λάγου του Θεού Σκήθεις με αφορμή την έναρξη της νέας γρονιάς | 36.89 KB      | 23-09-2020     | 0.   |
| ≓ Κουβεντούλα             |            | των Κατηχητικών Σχολείων της Εκκλησίας 🖾                                                           | 50105110      | 20 00 2020     |      |
| Μηνύματα                  |            |                                                                                                    |               |                | _    |

Επίσης θα στην κατηγορία Ενεργά εργαλεία->Έγγραφα αν επιλεγεί ο κατάλογος «Διαδικτυακό Φροντιστήριο» θα υπάρχει σύντομα η δυνατότητα για εγγεγραμμένους μαθητές του «Echo Humanity» η δυνατότητα λήψης ειδικά επιλεγμένου εκπαιδευτικού υλικού για όλες τις τάξεις του Γυμνασίου και του Λυκείου.

| open eclass                                               | Echo Humanity                                            |         |                          | * 0       |
|-----------------------------------------------------------|----------------------------------------------------------|---------|--------------------------|-----------|
| ιζήτηση <b>Q</b>                                          | ե չչերին 🖬                                               |         | 🚨 Ανέβασμα αρχείου       | ■ 0°      |
|                                                           |                                                          |         |                          |           |
| ενεργα εργαλεια                                           |                                                          |         |                          |           |
| Ανακοινώσεις                                              | Αρχικός κατάλογος 🛳                                      |         |                          |           |
| -νεργα εργαλεια<br>Ανακοινώσεις<br>Έγγραφα                | Αρχικός κατάλογος 🛓<br>Τύπος Ονομα 🗢                     | Μέγεθος | Ημερομηνία               | 00        |
| Ενεργαιεργαικά<br>Ανακοινώσεις<br>- Έγγραφα<br>Ημερολόγιο | Αρχικός κατάλογος ≛<br>Τύπος Όνομα ⇒<br>Βι Echo Humanity | Μέγεθος | Ημερομηνία<br>16-09-2020 | 0°<br>0 • |

|                  | Echo Humanity                 |                    |                    | <b>*</b> 0      |
|------------------|-------------------------------|--------------------|--------------------|-----------------|
| ιζήτηση <b>Q</b> | Έγγραφα                       |                    |                    |                 |
|                  |                               |                    | 🎿 Ανέβασμα αρχείου | <b>⊫</b> ■ 0°,- |
| νεργά εργαλεία   | and the second second         | 1                  |                    | _               |
| Ανακοινώσεις     | Αρχικος καταλογος » Διαδικτυς | ικο φροντιστηριο 🚢 |                    | 1 Επάνω         |
| Έγγραφα          |                               |                    |                    |                 |
| Ημερολόγιο       | Τύπος Όνομα ⇔                 | Μέγεθος            | Ημερομηνία         | 0%              |
|                  | Ευμγάσιο                      |                    | 16-09-2020         | o-              |
| Κουβεντούλα      |                               |                    |                    |                 |

Ακόμη προκειμένου να υπάρχει δυνατότητα για κάθε εκπαιδευτή και εκπαιδευόμενο από κάθε μητρόπολη, εξαρχία ή για το Πατριαρχικό Ίδρυμα Πατερικών Μελετών (ΠΙΠΜ) να θέσει θέμα προς συζήτηση, έχει δημιουργηθεί forum συζήτησης για κάθε κατηγορία όπως φαίνεται και στην παρακάτω εικόνα, αν κάποιος επιλέξει την κατηγορία **Συζητήσεις.** 

| 5011000035       | Echo Humanity                                                                                                    |        |           |                                                   | 0            |
|------------------|----------------------------------------------------------------------------------------------------|--------|-----------|---------------------------------------------------|--------------|
|                  | sochedoerc                                                                                                    |        |           | Ο Προσθήκη κατηγορία                              | c 0          |
|                  | Κατηγορία : Γενικές Περιοχές Συζητήστων                                                                                                    |        |           | 14 0                                              |              |
|                  | Συδητήσεις                                                                                                    | Θέματα | Αποστολές | Τελευτοίο ανάστηση                                | 00           |
|                  | Record and a second Textures                                                                                                    |        |           |                                                   | 0.           |
|                  | Σε αυτήν την περιοχή αυζήτησης μπορούν να αυζητηθούν                                                                                                    |        |           | 22/09/2020 - 13:02                                |              |
|                  | θέματα που αφορούν όλα τα κατηχητικά μένο για τεχνικά<br>ζητήματα.                                                                                                    |        |           |                                                   |              |
|                  |                                                                                                    |        |           |                                                   |              |
| τήσεις           |                                                                                                    |        |           |                                                   |              |
| ісция            | Κατηγορία : Διαδυτυακά μαθήματα κατήχησης 2020-2021                                                                                                    |        |           | <b>U O</b>                                        | 8 ×          |
| opyd opyałcia    | Συζητήσεις                                                                                                    | Οέματα | Αποστολές | Τελευταία ανάρτηση                                | 00           |
| είριση μαθήματος | θέματα για όλους<br>Σε αυτήν την κατηγορία μπερούν να συζητηθούν θέματα που<br>αφορούν όλα τα κατηχητικά.                                                                                                    | 0      | 0         | Δεν υπάρχουν αποστολές στις περιοχέ<br>συζητήσεων | ( <b>0</b> + |
|                  | Research - Description of Marcon Process of a Malancia                                                                                                    |        |           |                                                   | _            |
|                  | weigepter mit to go in the part of the original in the case                                                                                                    |        |           | 0.0                                               | - ×          |
|                  | Συζητήσεις                                                                                                    | Θέματα | Αποστολές | Τελευταία ανάρτηση                                | o;           |
|                  | Συξητήρεις στο Διαθυκτυακό Κατοχητικό του<br>Πατριαρχικού ιδρόματος Πατερικιών Μελετών<br>Σε αυτήν την πρωιχή μπορούν να συζητηθούν θέματα πευ<br>ακοφέρονται μόνα στο Διαδικτυκοί Κατηχητικό του<br>Πατριαρχοκοί διόρματος Ο πατρικών Μελατών. | 1      | 2         | AYEKATOY ANNA C<br>22/09/2020 - 12:19             | 0-           |
|                  |                                                                                                    |        |           |                                                   |              |
|                  | Κατηγορία : Ι.Μ. Αρκαλαχωρίου, Καστελλίου και Βιάννου                                                                                                    |        |           | 4 0                                               | a x          |
|                  | Tučanienie                                                                                                    | Dévara | Αποστολές | Tricurnia aviarana                                | ot           |

Τέλος, η ίδια η πλατφόρμα μέσω του συνδέσμου <u>https://free.openeclass.org/info/manual.php</u> παρέχει εγχειρίδιο χρήσης και χρήσιμους οδηγούς, στα οποία μπορεί να ανατρέξει ο κάθε εκπαιδευτής ή εκπαιδευόμενος.

|           | <ul> <li>Availument Draveneet Free Cree effiss</li> </ul> |
|-----------|-----------------------------------------------------------|
|           |                                                           |
| Εγνεφίδια | Q - Süvteyin Repiyeaqi Free Open eClass                   |
| 5 Detted  | <ul> <li>Eygeudáso Extradeuto)</li> </ul>                 |
|           | Φ - Εγχεφίδο Επαιδευόμενου                                |
|           | χρήσιμαι Οδηγκί επαιδευτή                                 |
|           | Φ - δημευργία Λογοριασμού     Δ                           |
|           | <ul> <li>δημευργία μαθήματες</li> </ul>                   |
|           | A xaptaquidees ypform                                     |
|           | Φ - Διαχείριση Ηλεκτρονικού Μαθήματος                     |
|           | Φ - διαχείριση Περιοχών Συζητήσεων                        |
|           | Φ - διαχείριση Ομόδων Επαιδευόμηνων                       |
|           | Χρήσιμαι Οδηγαί ormaliteuλμενου                           |
|           | 🗣 - Εγγραφή σε μάθημα                                     |
|           | 🗣 - Χαρτοφυλάκια χρήστη                                   |
|           | Φ - Γνωριμία με το Ηλοπρονικά Μάθημα                      |
|           | Φ - Συμμεταχή σε Περιοχές Συξητήσεων                      |
|           |                                                           |